## Índice

| Repetir cabeçalhos da tabela | 3  |
|------------------------------|----|
| Estilos em tabelas           | 4  |
| Unir células                 | 17 |
| Dividir uma tabela           | 18 |
| Ordenar as linhas da tabela  | 19 |
| Converter tabela para texto  |    |

### 1 - Insira uma tabela com 4 colunas e 5 linhas:

|  | • | • | • |
|--|---|---|---|

### 2 - Insira o seguinte texto na tabela:

+++

| Dificuldade | Extensão (km)                    | Tempo médio<br>(horas)           |
|-------------|----------------------------------|----------------------------------|
| Média       | 7,6                              | 3                                |
| Média       | 5,4                              | 2                                |
|             |                                  |                                  |
| Fácil       | 3,4                              | 1,5                              |
| Média       | 5,5                              | 3                                |
|             | Média<br>Média<br>Fácil<br>Média | Média7,6Média5,4Fácil3,4Média5,5 |

### **3** - Vá até à última célula e aguente a tecla TAB até criar linhas suficientes para criar uma nova página.

| Dificuldade | Extensão (km)                                         | Tempo médio                                                                                                    |
|-------------|-------------------------------------------------------|----------------------------------------------------------------------------------------------------|
|             |                                                       | (horas)                                                                                                    |
| Média       | 7,6                                                   | 3                                                                                                    |
| Média       | 5,4                                                   | 2                                                                                                    |
|             |                                                       |                                                                                                    |
| Fácil       | 3,4                                                   | 1,5                                                                                                    |
| Média       | 5,5                                                   | 3                                                                                                    |
|             |                                                       |                                                                                                    |
|             |                                                       |                                                                                                    |
|             |                                                       |                                                                                                    |
|             |                                                       |                                                                                                    |
|             |                                                       |                                                                                                    |
|             |                                                       |                                                                                                    |
|             |                                                       |                                                                                                    |
|             |                                                       |                                                                                                    |
|             |                                                       |                                                                                                    |
|             |                                                       |                                                                                                    |
|             |                                                       |                                                                                                    |
|             |                                                       |                                                                                                    |
|             |                                                       |                                                                                                    |
|             |                                                       |                                                                                                    |
|             |                                                       |                                                                                                    |
|             |                                                       |                                                                                                    |
| _           |                                                       |                                                                                                    |
| _           |                                                       |                                                                                                    |
|             |                                                       |                                                                                                    |
|             |                                                       |                                                                                                    |
|             |                                                       |                                                                                                    |
|             |                                                       |                                                                                                    |
| -           |                                                       |                                                                                                    |
|             |                                                       |                                                                                                    |
|             |                                                       |                                                                                                    |
|             |                                                       |                                                                                                    |
|             |                                                       |                                                                                                    |
|             |                                                       |                                                                                                    |
|             |                                                       |                                                                                                    |
|             |                                                       |                                                                                                    |
|             |                                                       |                                                                                                    |
|             |                                                       |                                                                                                    |
|             |                                                       |                                                                                                    |
|             |                                                       |                                                                                                    |
|             |                                                       |                                                                                                    |
|             |                                                       |                                                                                                    |
|             |                                                       |                                                                                                    |
|             |                                                       |                                                                                                    |
|             |                                                       |                                                                                                    |
|             |                                                       |                                                                                                    |
|             |                                                       |                                                                                                    |
|             | Dificuldade Dificuldade Média Fácil Média Fácil Média | Dificultade         Extensão (km)           Média         7,6           Média         5,4           Fácil         3,4           Média         5,5           Média         5,5           Média         1,4           Média         5,5           Nédia         1,4           Média         5,5           Nédia         1,1           Nédia         1,1           Nédia         1,1           Nédia         1,1           Nome         1,1           Nome |

|  |  | _ |
|--|--|---|
|  |  |   |
|  |  | 1 |
|  |  | 1 |
|  |  | С |

### Repetir cabeçalhos da tabela

4 - Clique em uma das células do cabeçalho. Em seguida vá ao separador Esquema e ligue o Repetir Linhas de Cabeçalho. Desta forma, sempre que a tabela em causa saltar para outra página, os cabeçalhos da tabela são repetidos.

| Desenhar              | Estrutura | Esquema                                                       | Referências                                      | Correio                                               | Rever                                             | Ver            | Progra                         | amador                | Estrutura | a Esque                          | ma 🖓                 | Diga-me                | ue pretende f                           | azer                       |
|-----------------------|-----------|---------------------------------------------------------------|--------------------------------------------------|-------------------------------------------------------|---------------------------------------------------|----------------|--------------------------------|-----------------------|-----------|----------------------------------|----------------------|------------------------|-----------------------------------------|----------------------------|
| enhar Tabela<br>racha | Eliminar  | Inserir<br>Acima                                              | erir Abaixo<br>erir à Esquerda<br>erir à Direita | Unir C<br>Dividir                                     | élulas<br>Células<br>Tabela                       | €<br>→<br>Ajus | 1,91 cm<br>3,75 cm<br>te Autom | ‡ ⊞<br>‡ ⊞<br>ático * |           | A<br>⇒<br>Orientação<br>do Texto | Margens<br>da Célula | A<br>Z↓<br>Ordenar     | Repetir Linh<br>Converter er<br>Fórmula | as de Cabeçalho<br>n Texto |
| esenhar               |           | Linhas e Coluna                                               | S 13                                             | Interc                                                | alar                                              | Taman          | ho da Célu                     | ula 🗔                 | A         | linhamento                       |                      |                        | Dados                                   |                            |
|                       |           | Trihe Agrilo Alarho dos Vermelhos Chá Gurgente Rocha da Retra | Dificul dade E Média 7 Média 5 Fácil 3 Média 5   | Estensão (km)<br>7,6<br>7,6<br>1,4<br>1,4<br>1,5<br>5 | Tempo média<br>(borak)<br>3<br>2<br>1,5<br>3<br>3 |                |                                |                       | ilho      | Dificuldµde                      | Estensão (km)        | Tempo média<br>(horas) |                                         |                            |

### 5 - Use o **CTRL+Z** para anular as últimas coisas que fez de forma a ficar assim:

+++

| Dificuldade | Extensão (km)                    | (horas)                                                                   |
|-------------|----------------------------------|---------------------------------------------------------------------------|
| Média       | 7,6                              | 3                                                                         |
| Média       | 5,4                              | 2                                                                         |
|             |                                  |                                                                           |
| Fácil       | 3,4                              | 1,5                                                                       |
| Média       | 5,5                              | 3                                                                         |
|             | Média<br>Média<br>Fácil<br>Média | Média     7,6       Média     5,4       Fácil     3,4       Média     5,5 |

### 6 - Puxe as linhas (limites) da tabela de forma a ficar assim:

**+**+•

| Trilho         | Dificuldade | Extensão (km) | Tempo médio (horas) |
|----------------|-------------|---------------|---------------------|
| Agrião         | Média       | 7,6           | 3                   |
| Atalho dos     | Média       | 5,4           | 2                   |
| Vermelhos      |             |               |                     |
| Chá Gorreana   | Fácil       | 3,4           | 1,5                 |
| Rocha da Relva | Média       | 5,5           | 3                   |

### Estilos em tabelas

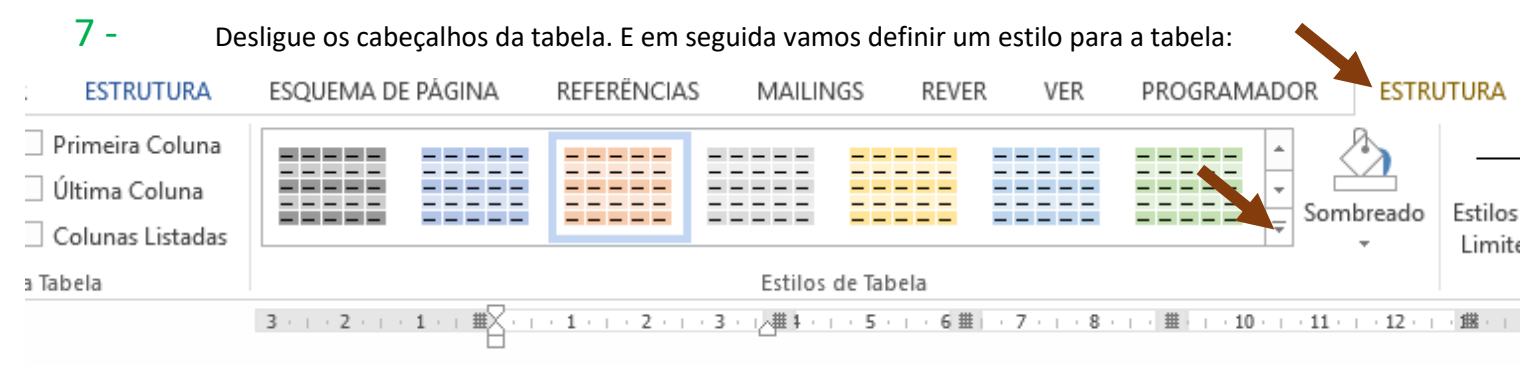

| - 🖬 ち・び ६ - ⊣ 🛱 ∓                                                                                                    |             |         | Docume      | nto1 - Word   |               |         |           | Ferramentas de |
|----------------------------------------------------------------------------------------------------|-------------|---------|-------------|---------------|---------------|---------|-----------|----------------|
| Ficheiro Base Inserir Desenhar                                                                                                    | Estrutura   | Esquema | Referências | Correio       | Rever         | Ver Pro | ogramador | Estrutura Es   |
| <ul> <li>Linha de Cabeçalho ✓ Primeira Coluna</li> <li>Linha Total Última Coluna</li> <li>✓ Linhas Às Riscas Colunas Às Riscas</li> </ul> | Tabelas Sim | ples    |             |               |               |         |           | Sombreado      |
| Opções de Estilo da Tabela                                                                                                    | Tabelas de  | Grelha  |             |               |               |         |           | 11・+・12難+・13   |
| 2                                                                                                    |             |         |             |               |               |         |           |                |
|                                                                                                    |             |         |             |               |               |         |           | (horas)        |
|                                                                                                    |             |         |             |               |               |         |           |                |
| 4                                                                                                    |             |         |             |               |               |         |           |                |
| -<br>-<br>-                                                                                                    |             |         | Tabela      | de Grelha 5 F | scura - Desta | que 2   |           |                |
| -                                                                                                    |             |         |             |               |               |         |           |                |

| Trilho         | Dificuldade | Extensão (km) | Tempo médio (horas) |
|----------------|-------------|---------------|---------------------|
| Agrião         | Média       | 7,6           | 3                   |
| Atalho dos     | Média       | 5,4           | 2                   |
| Vermelhos      |             |               |                     |
| Chá Gorreana   | Fácil       | 3,4           | 1,5                 |
| Rocha da Relva | Média       | 5,5           | 3                   |
|                |             |               |                     |

8 - Vamos ligar novamente as Linhas de cabeçalho e vamos novamente alterar o estilo da tabela. Repare que o estilo anterior mudou e agora é possível termos estilos em que os cabeçalhos ficam diferentes.

| Trilho         | Dificuldade | Extensão (km) | Tempo médio (horas) |
|----------------|-------------|---------------|---------------------|
| Agrião         | Média       | 7,6           | 3                   |
| Atalho dos     | Média       | 5,4           | 2                   |
| Vermelhos      |             |               |                     |
| Chá Gorreana   | Fácil       | 3,4           | 1,5                 |
| Rocha da Relva | Média       | 5,5           | 3                   |

9 - Desligue as **linhas às riscas** e veja o resultado. Repare que agora as linhas ficam com a mesma cor de fundo.

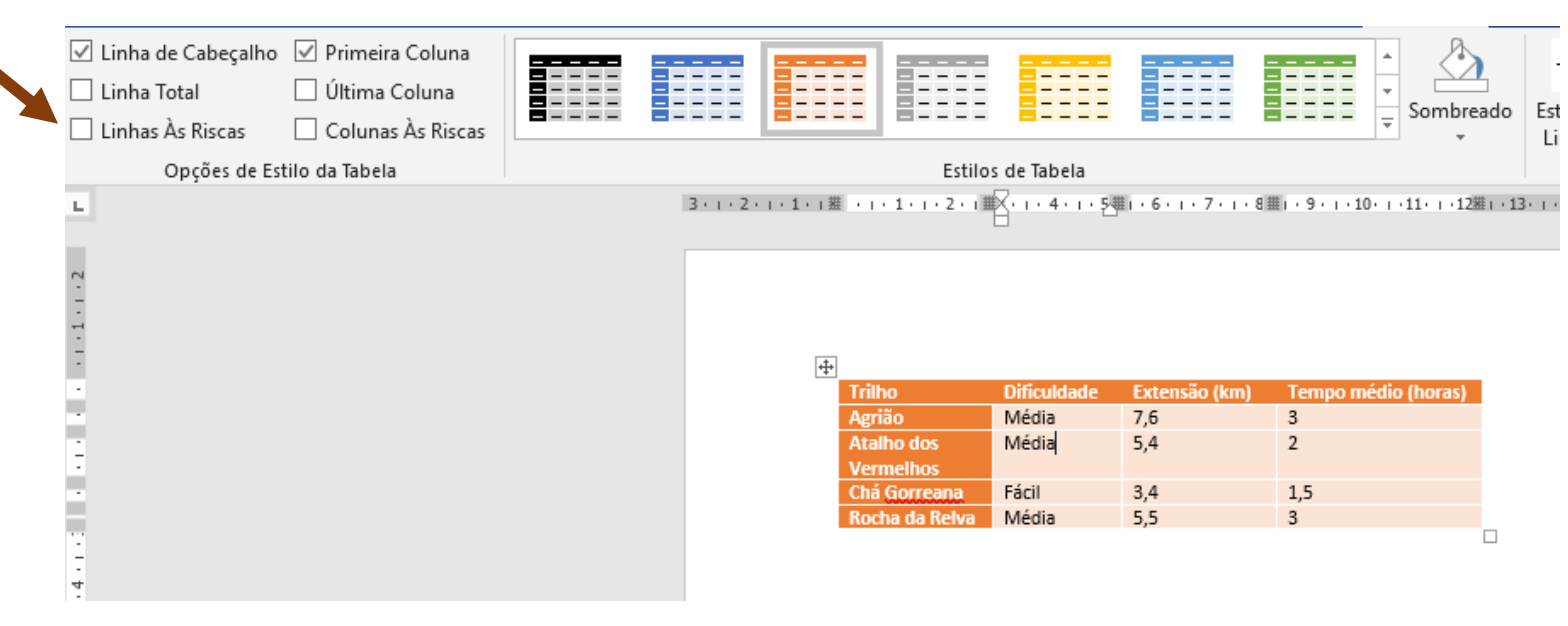

### 10 - Ligue novamente Linhas Às Riscas e ligue a Linha Total.

| টি ২০                                                                                 | <b>€</b> - ⊭ | <b>0</b> + Ŧ                                     |           |           | Docume      | nto1 - Word      | l                        |                 |                         | Ferramentas de    |
|---------------------------------------------------------------------------------------|--------------|--------------------------------------------------|-----------|-----------|-------------|------------------|--------------------------|-----------------|-------------------------|-------------------|
| Ficheiro Base                                                                         | Inserir      | Desenhar                                         | Estrutura | Esquema   | Referências | Correio          | Rever                    | Ver F           | Programador             | Estrutura         |
| <ul> <li>✓ Linha de Cabe</li> <li>✓ Linha Total</li> <li>✓ Linhas Às Risca</li> </ul> | çalho        | imeira Coluna<br>tima Coluna<br>olunas Às Riscas |           |           |             |                  |                          |                 |                         | Sombreado         |
| Opções                                                                                | de Estilo da | labela                                           |           |           |             | Estilos          | de Tabela                |                 |                         |                   |
| L.                                                                                    |              |                                                  |           | 3 · 1 · 2 | ・1・1・1進 ・1  | • 1 • 1 • 2 • 1  | <u>}</u> · ı · 4 · ı · 5 | l · 6 · 1 · 7 · | · ı · 8 III · 9 · ı · 1 | 10、1、11、1、12攤1、13 |
| 5                                                                                     |              |                                                  |           |           |             |                  |                          |                 |                         |                   |
| ÷                                                                                     |              |                                                  |           |           |             |                  |                          |                 |                         |                   |
| -                                                                                     |              |                                                  |           |           | +++         |                  |                          |                 |                         |                   |
|                                                                                       |              |                                                  |           |           | Trill       | 10               | Dificuldade              | Extensão (      | km) Tempo n             | nédio (horas)     |
| -                                                                                     |              |                                                  |           |           | Agri        | ão               | Média                    | 7,6             | 3                       |                   |
| ÷                                                                                     |              |                                                  |           |           | Atal        | ho dos<br>melhos | Média                    | 5,4             | 2                       |                   |
|                                                                                       |              |                                                  |           |           | Chá         | Gorreana         | Fácil                    | 3,4             | 1,5                     |                   |
|                                                                                       |              |                                                  |           |           | Roc         | ha da Relva      | Média                    | 5,5             | 3                       |                   |
| 12                                                                                    |              |                                                  |           |           |             |                  |                          |                 |                         |                   |

# 11 - Desligue a Linha Total e ligue as colunas listadas, repare que as colunas ficam alternadamente com fundo diferente.

| FICHEIRO BASE INSERIR ESTRUTURA                                                                                                    | ESQUEMA DE PÁGINA REFERÊNCIAS | MAILINGS             | REVER VER             | PROGRAMADOR EST                | RUTURA            |
|----------------------------------------------------------------------------------------------------|-------------------------------|----------------------|-----------------------|--------------------------------|-------------------|
| <ul> <li>✓ Com Linha de Cabeçalho</li> <li>✓ Primeira Coluna</li> <li>Última Coluna</li> <li>✓ Linhas Listadas</li> <li>✓ Colunas Listadas</li> </ul> |                               |                      |                       | Sombreado                      | Estilos<br>Limite |
| Opções de Estilo da Tabela                                                                                                    |                               | Estilos de Tabe      | la                    |                                |                   |
| L                                                                                                    | 3 · · · 2 · · · 1 · · · #     | #3 · · · 4 · · · 5 # | - 6 -   - 7 -   - 8 🏛 | 9 · · · 10 · · · 11 · · · 12 # | 13 · 1            |
| - 1                                                                                                    | 4                             |                      |                       |                                |                   |
|                                                                                                    | Trilho                        | Dificuldade          | Extensão (km)         | Tempo médio (horas)            |                   |
|                                                                                                    | Agrião                        | Média                | 7,6                   | 3                              |                   |
|                                                                                                    | Vermelhos                     | wedia                | 5,4                   | 2                              |                   |
|                                                                                                    | Chá Gorreana                  | Fácil                | 3,4                   | 1,5                            |                   |
|                                                                                                    | Rocha da Relva                | Média                | 5,5                   | 3                              |                   |
| -                                                                                                    |                               |                      |                       |                                |                   |

### 12 - Altere novamente de forma a ficar assim:

| FICHEIRO                                                     | BASE                                         | IN SERIR        | ESTRUTURA                                                     | ESQUEMA DE PÁ       | GINA                                                                                                    | REFERÊNCIAS     | MAILING        | GS REVER | R VER      | PROGRAMADO         | DR ESTRUTU   | J        |
|--------------------------------------------------------------|----------------------------------------------|-----------------|---------------------------------------------------------------|---------------------|----------------------------------------------------------------------------------------------------|-----------------|----------------|----------|------------|--------------------|--------------|----------|
| <ul> <li>✓ Com I</li> <li>Linha</li> <li>✓ Linhas</li> </ul> | Linha de Ca<br>Total<br>s Listadas<br>Opções | de Estilo da Ta | Primeira Coluna<br>Última Coluna<br>Colunas Listadas<br>abela |                     |                                                                                                    |                 | Estilos d      | e Tabela |            |                    | Sombreado Es | si<br>Li |
| L.                                                           |                                              |                 |                                                               | 3 · · · 2 · · · 1 · | • • <b>#</b> <u></u> <u></u> <u></u> <u></u> <u></u> <u></u> <u></u> <u></u> <u></u> <u></u> <u></u> <u></u> <u></u> <u></u> <u></u> <u></u> <u></u> <u></u> <u></u> | · 1 · · · 2 · · | #3 · : · 4 · : | 5 # 6 .  | 7 8 1      | ≝ · 9 · ⊨ · 10 · ⊨ | - 11 12 進 12 | 3        |
|                                                              |                                              |                 |                                                               |                     |                                                                                                    |                 |                |          |            |                    |              |          |
| 2                                                            |                                              |                 |                                                               |                     |                                                                                                    |                 |                |          |            |                    |              |          |
| -                                                            |                                              |                 |                                                               |                     |                                                                                                    |                 |                |          |            |                    |              |          |
| -<br>+                                                       |                                              |                 |                                                               |                     |                                                                                                    |                 |                |          |            |                    |              |          |
| -                                                            |                                              |                 |                                                               |                     |                                                                                                    |                 |                |          |            |                    |              |          |
|                                                              |                                              |                 |                                                               |                     | +‡+                                                                                                    |                 |                |          |            |                    |              |          |
|                                                              |                                              |                 |                                                               |                     | Trill                                                                                                    | 10              | Dificuldad     | e Exten  | são (km) 👘 | Tempo médio        | o (horas)    |          |
|                                                              |                                              |                 |                                                               |                     | Agri                                                                                                    | ão              | Média          | 7,6      |            | 3                  |              |          |
|                                                              |                                              |                 |                                                               |                     | Atal                                                                                                    | ho dos          | Média          | 5,4      |            | 2                  |              |          |
| -                                                            |                                              |                 |                                                               |                     | Verr                                                                                                    | nelhos          |                |          |            |                    |              |          |
|                                                              |                                              |                 |                                                               |                     | Chá                                                                                                    | Gorreana        | Fácil          | 3,4      |            | 1,5                |              |          |
|                                                              |                                              |                 |                                                               |                     | Roc                                                                                                    | ha da Relva     | Média          | 5,5      |            | 3                  |              |          |
| 2                                                            |                                              |                 |                                                               |                     |                                                                                                    |                 |                |          |            |                    |              |          |
| _                                                            |                                              |                 |                                                               |                     |                                                                                                    |                 |                |          |            |                    |              |          |

13 - Arraste as linha das várias colunas de forma a que **Atalho dos Vermelhos** caiba somente em uma linha da célula.

| Trilho               | Dificuldade | Extensão (km) | Tempo médio (horas) |
|----------------------|-------------|---------------|---------------------|
| Agrião               | Média       | 7,6           | 3                   |
| Atalho dos Vermelhos | Média       | 5,4           | 2                   |
| Chá Gorreana         | Fácil       | 3,4           | 1,5                 |
| Rocha da Relva       | Média       | 5,5           | 3                   |

14 - Clique na última célula e várias vezes na tecla TAB de forma a criar várias linhas. Repare que as linhas ficam com fundos diferentes, porque a opção Linhas Listadas está ligada.

| Trilho               | Dificuldade | Extensão (km) | Tempo médio (horas) |
|----------------------|-------------|---------------|---------------------|
| Agrião               | Média       | 7,6           | 3                   |
| Atalho dos Vermelhos | Média       | 5,4           | 2                   |
| Chá Gorreana         | Fácil       | 3,4           | 1,5                 |
| Rocha da Relva       | Média       | 5,5           | 3                   |
|                      |             |               |                     |
|                      |             |               |                     |
|                      |             |               |                     |
|                      |             |               |                     |

### **15** - Altere o **estilo da tabela**.

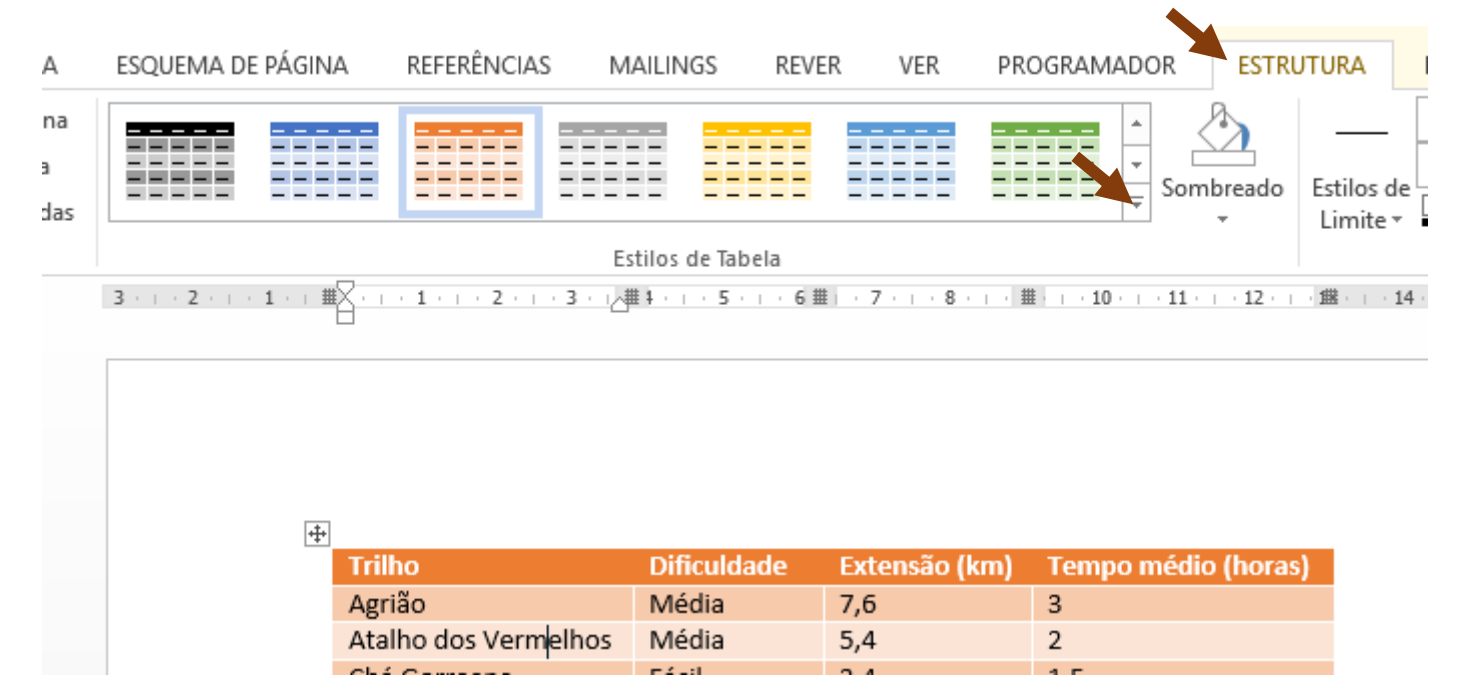

| ERIR    | ESTRUTURA                                   | ESQUEMA DE  | E PÁGINA                                                                                                    | REFERÊNCIA | s Mailin                                                                                                    | IGS REVE | ER VER | PROGRAMA | DOR  | ESTR         | UTURA            |
|---------|---------------------------------------------|-------------|----------------------------------------------------------------------------------------------------|------------|----------------------------------------------------------------------------------------------------|----------|--------|----------|------|--------------|------------------|
| o 🗌     | Primeira Coluna                             | Tabelas Sim | ples                                                                                                    |            |                                                                                                    |          |        |          | 리 :  | A state      | _                |
| Lo da T | Ultima Coluna<br>Colunas Listadas<br>Tabela |             |                                                                                                    |            |                                                                                                    |          |        |          | Som  | nbreado<br>* | Estilos<br>Limit |
|         |                                             | Tabelas de  | Grelha                                                                                                    |            |                                                                                                    |          |        |          | 11   | ⊤ · 12 · ⊤   | · 畫· 」           |
|         |                                             |             |                                                                                                    |            |                                                                                                    |          |        |          | _    |              |                  |
|         |                                             |             |                                                                                                    |            |                                                                                                    |          |        |          |      |              |                  |
|         |                                             |             |                                                                                                    |            |                                                                                                    |          |        |          | ıédi | o (horas     | 5)               |
|         |                                             |             |                                                                                                    |            |                                                                                                    |          |        |          | E    |              |                  |
|         |                                             |             |                                                                                                    |            |                                                                                                    |          |        |          | F    |              |                  |
|         |                                             |             | Image         Image         Image         Image         Image           Image         Image         Image         Image         Image         Image           Image         Image         Image         Image         Image         Image         Image           Image         Image         Image         Image         Image         Image         Image           Image         Image         Image         Image         Image         Image         Image           Image         Image |            | Image         Image         Image         Image         Image           Image         Image         Image         Image         Image         Image           Image         Image         Image         Image         Image         Image         Image           Image         Image         Image         Image         Image         Image         Image         Image           Image         Image |          |        |          |      |              |                  |
|         |                                             | Tab         | ela de Grelha                                                                                                    | 7 Colorida |                                                                                                    |          |        |          | •    |              |                  |
|         |                                             | Modific     | ar Estilo de T                                                                                                    | abela      |                                                                                                    |          |        |          |      |              |                  |
|         |                                             | Eimpar      | tile de Tele-l                                                                                                    | _          |                                                                                                    |          |        |          |      |              |                  |
|         |                                             |             | sulo de Tabel                                                                                                    | d          |                                                                                                    |          |        |          |      |              |                  |

| Trilho               | Dificuldade | Extensão (km) | Tempo médio (horas) |
|----------------------|-------------|---------------|---------------------|
| Agrião               | Média       | 7,6           | 3                   |
| Atalho dos Vermelhos | Média       | 5,4           | 2                   |
| Chá Gorreana         | Fácil       | 3,4           | 1,5                 |
| Rocha da Relva       | Média       | 5,5           | 3                   |
|                      |             |               |                     |
|                      |             |               |                     |
|                      |             |               |                     |
|                      |             |               |                     |
|                      |             |               |                     |

## 16 - Clique e arraste atrás das 4 últimas linhas para as selecionar. Clique com o botão direito do rato e elimine-as.

| е ж <sub>2</sub> ж (А) | *               | Cor <u>t</u> ar                                                                                                    |   | <u>×</u> • • |                                           | ⊫semitsp Cabeçain C                                           | d |
|------------------------|-----------------|----------------------------------------------------------------------------------------------------|---|--------------|-------------------------------------------|---------------------------------------------------------------|---|
| ipo de Letra           | Ē               | <u>C</u> opiar                                                                                                    |   |              | Es.                                       |                                                               | _ |
| 3 · · · 2 · · ·        | Ê               | Opções de Colagem:                                                                                                    |   | · · · 6 #    | · 7 · ⊨ · 8 · ⊨ · #                       | E   · 10 ·   · 11 ·   · 12 ·   · <b>ﷺ</b> ·                   |   |
|                        |                 | 🔒 🕏 🕻                                                                                                    |   |              |                                           |                                                               | _ |
|                        |                 | Inserir                                                                                                    | ► |              |                                           |                                                               |   |
|                        |                 | Eli <u>m</u> inar Linhas                                                                                                    |   |              |                                           |                                                               |   |
|                        |                 | Unir Cé <u>l</u> ulas                                                                                                    |   |              |                                           |                                                               |   |
|                        |                 |                                                                                                    |   |              |                                           |                                                               |   |
|                        | Βŧ              | Distribuir Lin <u>h</u> as Uniformemente                                                                                                    |   | ade          | Extensão (km)                             | Tempo médio (horas)                                           |   |
|                        | E<br>H          | Distribuir Lin <u>h</u> as Uniformemente<br>Distri <u>b</u> uir Colunas Uniformemente                                                                                                    |   | ade          | Extensão (km)<br>7,6                      | Tempo médio (horas)<br>3                                      |   |
|                        | B <u>∓</u><br>⊞ | Distribuir Lin <u>h</u> as Uniformemente<br>Distri <u>b</u> uir Colunas Uniformemente                                                                                                    |   | ade          | Extensão (km)<br>7,6<br>5,4               | Tempo médio (horas)<br>3<br>2                                 |   |
|                        | ₿               | Distribuir Lin <u>h</u> as Uniformemente<br>Distri <u>b</u> uir Colunas Uniformemente<br><u>E</u> stilos de Limite                                                                                                | Þ | ade          | Extensão (km)<br>7,6<br>5,4<br>3,4        | Tempo médio (horas)<br>3<br>2<br>1,5                          |   |
|                        |                 | Distribuir Lin <u>h</u> as Uniformemente<br>Distri <u>b</u> uir Colunas Uniformemente<br><u>E</u> stilos de Limite<br>Orientação do Te <u>x</u> to                                                                | Þ | ade          | Extensão (km)<br>7,6<br>5,4<br>3,4<br>5,5 | Tempo médio (horas)<br>3<br>2<br>1,5<br>3                     |   |
|                        |                 | Distribuir Lin <u>h</u> as Uniformemente<br>Distri <u>b</u> uir Colunas Uniformemente<br><u>E</u> stilos de Limite<br>Orientação do Te <u>x</u> to<br>Prop <u>r</u> iedades da Tabela                             | • | ade          | Extensão (km)<br>7,6<br>5,4<br>3,4<br>5,5 | Tempo médio (horas)         3         2         1,5         3 |   |
|                        |                 | Distribuir Lin <u>h</u> as Uniformemente<br>Distri <u>b</u> uir Colunas Uniformemente<br><u>E</u> stilos de Limite<br>Orientação do Te <u>x</u> to<br>Prop <u>r</u> iedades da Tabela<br>No <u>v</u> o Comentário | ŀ | ade          | Extensão (km)<br>7,6<br>5,4<br>3,4<br>5,5 | 3         2         1,5         3                             |   |

| Trilho               | Dificuldade | Extensão (km) | Tempo médio (horas) |
|----------------------|-------------|---------------|---------------------|
| Agrião               | Média       | 7,6           | 3                   |
| Atalho dos Vermelhos | Média       | 5,4           | 2                   |
| Chá Gorreana         | Fácil       | 3,4           | 1,5                 |
| Rocha da Relva       | Média       | 5,5           | 3                   |
| 1                    |             |               |                     |

# 17 - Vamos formatar o fundo de algumas células. Selecione as 4 células centrais. Depois no separador Estrutura escolha um sombreado.

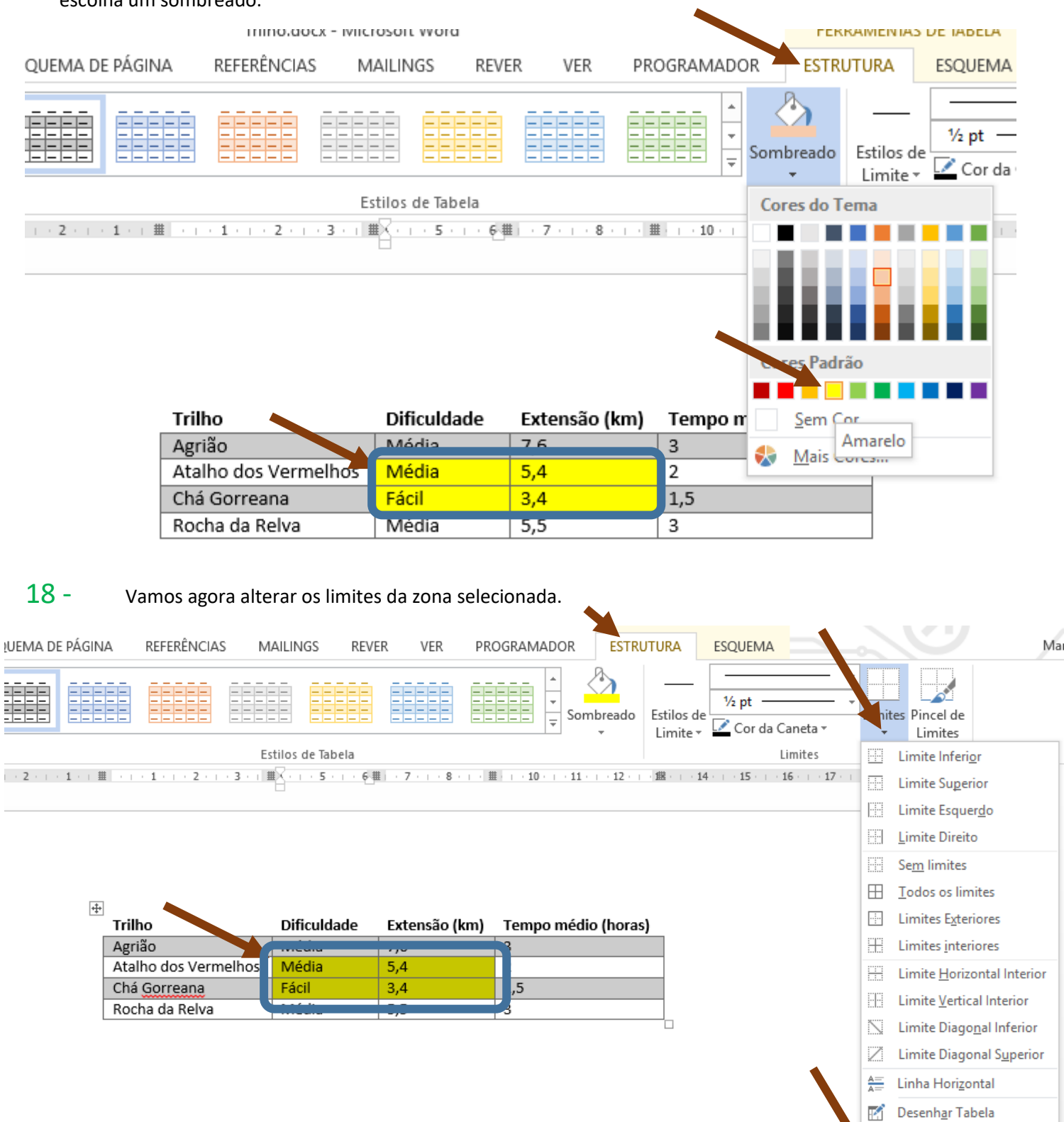

Ver Linhas de <u>G</u>relha Limites e Som<u>b</u>reado...

Ħ

Vamos mudar a cor dos limites para vermelho e a espessura de acordo com a janela abaixo.

#### Certifique-se que está a aplicar a: Célula

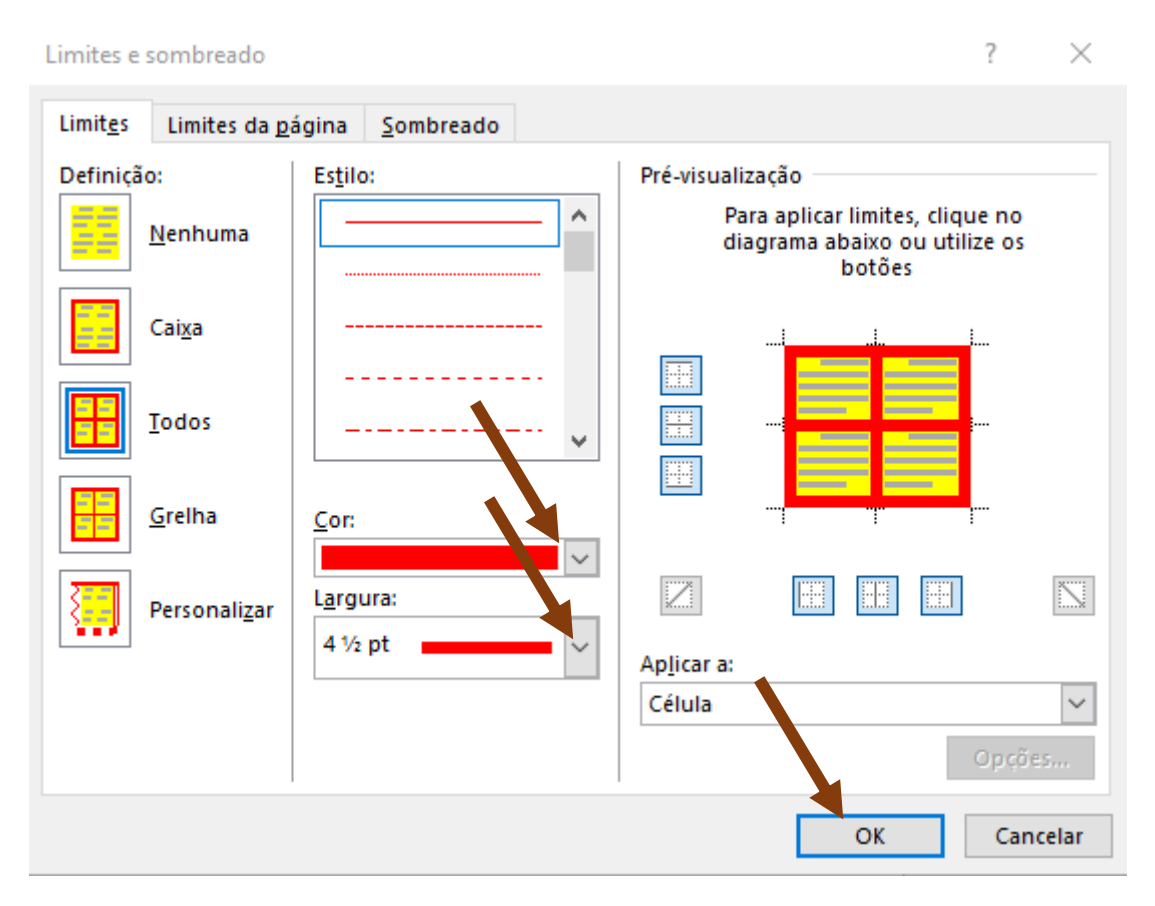

### 19 - Com a área selecionada, volte novamente aos limites para retirar os limites interiores.

Basta clicar em cima deles para os retirar:

| Limites e sombreado                  |                         |                                                       | ?                           | $\times$ |
|--------------------------------------|-------------------------|-------------------------------------------------------|-----------------------------|----------|
| Limit <u>e</u> s Limites da <u>p</u> | ágina <u>S</u> ombreado |                                                       |                             |          |
| Definição:                           | Es <u>t</u> ilo:        | Pré-visualização                                      |                             |          |
| Nenhuma                              | ^                       | Para aplicar limites,<br>diagrama abaixo ou<br>botões | , clique no<br>u utilize os |          |
| Cai <u>x</u> a                       |                         |                                                       | j                           |          |
| Iodos                                |                         |                                                       | -                           |          |
| Grelha                               | <u>C</u> or:            |                                                       |                             |          |
| Personali <u>z</u> ar                | Largura:                |                                                       |                             |          |
|                                      | 4 72 pt                 | Ap <u>l</u> icar a:                                   |                             | _        |
|                                      |                         | Célula                                                |                             | $\sim$   |
|                                      |                         |                                                       | Opçõe                       | 25       |
|                                      |                         | ОК                                                    | Can                         | celar    |

| Trilho               | Dificuldade | Extensão (km) | Tempo médio (horas) |
|----------------------|-------------|---------------|---------------------|
| Agrião               | Média       | 7,6           | 3                   |
| Atalho dos Vermelhos | Média       | 5,4           | 2                   |
| Chá Gorreana         | Fácil       | 3,4           | 1,5                 |
| Rocha da Relva       | Média       | 5,5           | 3                   |

### 20 - Vamos novamente configurar para outro estilo de tabela:

| Tabelas Sim | ples     |                |           |  | F |
|-------------|----------|----------------|-----------|--|---|
|             |          |                |           |  |   |
| Tabelas de  | Grelha   |                |           |  |   |
|             |          |                |           |  |   |
|             |          |                |           |  |   |
|             |          |                |           |  |   |
|             |          |                |           |  |   |
|             | Tabela d | e Grelha 4 - D | estaque 1 |  |   |

| Trilho               | Dificuldade | Extensão (km) | Tempo médio (horas) |
|----------------------|-------------|---------------|---------------------|
| Agrião               | Média       | 7,6           | 3                   |
| Atalho dos Vermelhos | Média       | 5,4           | 2                   |
| Chá Gorreana         | Fácil       | 3,4           | 1,5                 |
| Rocha da Relva       | Média       | 5,5           | 3                   |

# 21 - Vamos agora formatar os limites de forma diferente. Neste caso vamos formatar o limite exterior para outra cor e desenhar com a ferramenta.

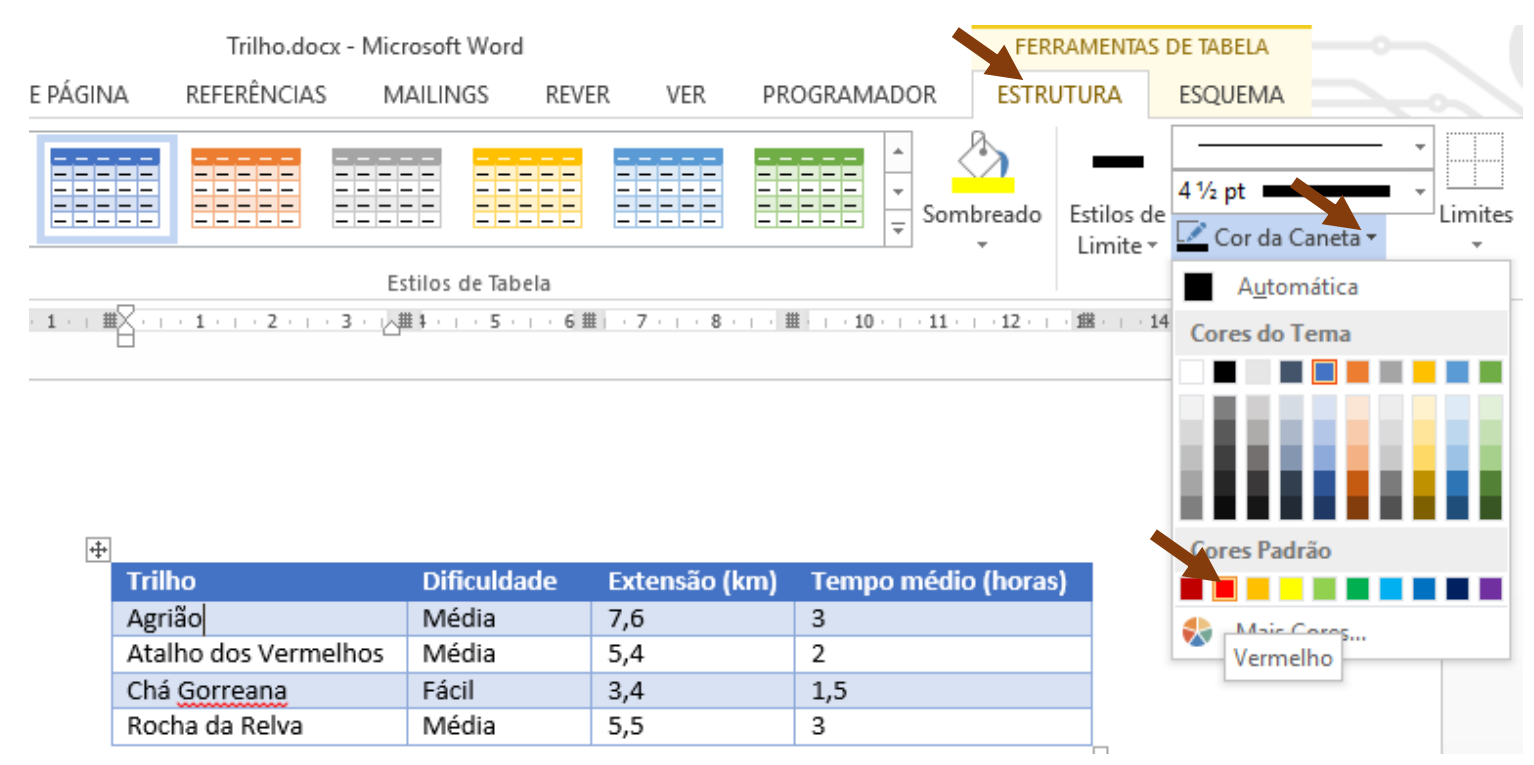

Repare que o Pincel de Limites fica ligado, basta pintar os limites à volta.

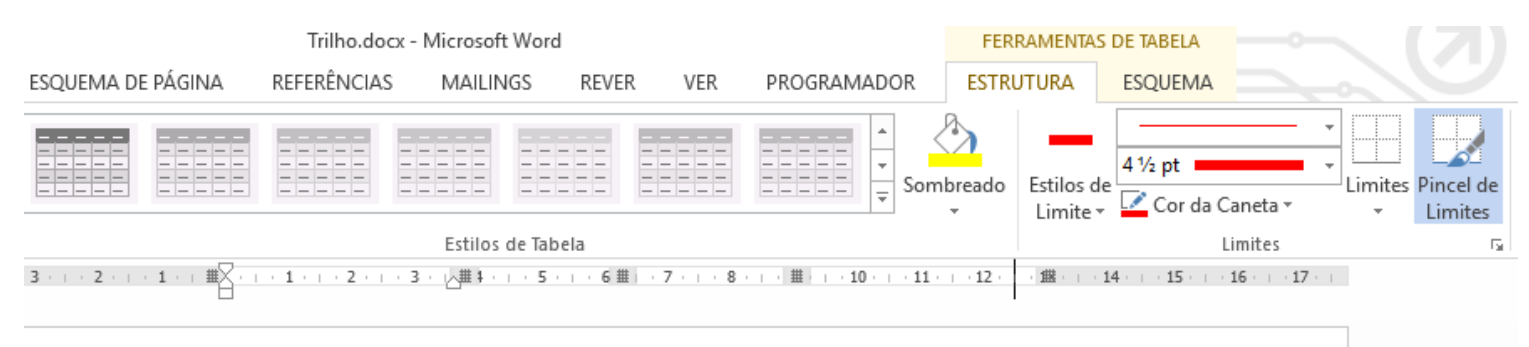

| Trilho               | Dificuldade | Extensão (km) | Tempo médio (horas) |
|----------------------|-------------|---------------|---------------------|
| Agrião               | Média       | 7,6           | 3                   |
| Atalho dos Vermelhos | Média       | 5,4           | 2                   |
| Chá Gorreana         | Fácil       | 3,4           | 1,5                 |
| Rocha da Relva       | Média       | 5,5           | 3                   |

### 22 - Vamos aumentar a largura e altura da primeira linha através do separador **Esquema**:

|         |                  |                                     |                                   |      |                                                |        |         |                            | LENDAMEN                                |         |          |
|---------|------------------|-------------------------------------|-----------------------------------|------|------------------------------------------------|--------|---------|----------------------------|-----------------------------------------|---------|----------|
| ESQU    | EMA DE PÁGI      | NA                                  | REFERÊNCI                         | AS   | MAILINGS                                       | REVER  | VER     | PROGRAMADOR                | ESTRUTURA                               | ESQUEN  | ЛА       |
| liminar | Inserir<br>Acima | Inserir A<br>Inserir à<br>Inserir à | Abaixo<br>à Esquerda<br>à Direita | E Ui | nir Células<br>ividir Células<br>ividir Tabela | Ajuste |         | 0,8 cm ‡ 1<br>4,3 cm ‡ ⊞ [ | Distribuir Linhas<br>Distribuir Colunas |         | A=       |
|         | Linhas e Col     | unas                                | E.                                | 1    | ntercalar                                      |        | 1       | amanho da Célula           | 5                                       | 1       | Alinhame |
| 3 · 1   | 2 1              | <b>#</b> 2·1                        | · 1 · · · 2 ·                     | 1 3  | · · · · · # · · · 5                            | ·:·6·  | ·   · 8 | ¦··· 9 ∰ ·10···1           | 1 · · · 12 · · · 13 #                   | - 14 15 | 16 1     |

÷ Tempo médio (horas) Dificuldade Trilho Extensão (km) Agrião Média 7,6 3 Atalho dos Vermelhos Média 5,4 2 Chá Gorreana Fácil 3,4 1,5 Rocha da Relva Média 5,5 3

23 - Vamos agora alinhar ao centro na vertical e na horizontal a primeira linha. Selecione as células da primeira linha.

| ESQU  | EMA DE PÁGINA                                                                                                    | REFERÊNCI                         | AS MAILINGS                                                                       | REVER                | VER  | PROGRAMADOR             | ESTRUTURA                       | ESQUEMA                                                                                                    |
|-------|----------------------------------------------------------------------------------------------------|-----------------------------------|-----------------------------------------------------------------------------------|----------------------|------|-------------------------|---------------------------------|----------------------------------------------------------------------------------------------------|
| minar | Inserir a Inserir a Inseri | Abaixo<br>à Esquerda<br>à Direita | <ul> <li>Unir Células</li> <li>Dividir Células</li> <li>Dividir Tabela</li> </ul> | Ajuste<br>Automático |      | ,8 cm ‡ ⊞ Dist          | ribuir Linhas<br>ribuir Colunas | <ul> <li>■</li> <li>■</li></ul> |
|       | Linhas e Colunas                                                                                                    | Es.                               | Intercalar                                                                        |                      | Tarr | anho da Célula          | Ga -                            | Alinhamento                                                                                                    |
| 3     | · 2 · · · 1 · · · #                                                                                                    | · 1 · · · 2 ·                     |                                                                                   | ・:・6 ・ 錐 7           | 8 .  | · · 9 ∰ · 10 · · · 11 · | 12、12、13 曲                      | 14 15 16 17                                                                                                    |

+++

| Trilho               | Dificuldade | Extensão (km) | Tempo médio (horas) |
|----------------------|-------------|---------------|---------------------|
| Agrião               | Média       | 7,6           | 3                   |
| Atalho dos Vermelhos | Média       | 5,4           | 2                   |
| Chá Gorreana         | Fácil       | 3,4           | 1,5                 |
| Rocha da Relva       | Média       | 5,5           | 3                   |
|                      |             |               |                     |

24 -Vamos adicionar uma linha acima da primeira, clique em uma célula qualquer da primeira linha. Depois no separador Esquema clique em Inserir Acima. .

| R        | epare que fica un   | na linha vazi                     | a em cima com a f                                                                 | ormatação de      | os cabe | eçalhos de tabela.        |                                 |                                                                                                    |
|----------|---------------------|-----------------------------------|-----------------------------------------------------------------------------------|-------------------|---------|---------------------------|---------------------------------|----------------------------------------------------------------------------------------------------|
| ESQU     | EMA DE PÁGINA       | REFERÊNCI                         | AS MAILINGS                                                                       | REVER             | VER     | PROGRAMADOR               | ESTRUTURA                       | ESQUEMA                                                                                                    |
| Eliminar | Inserir<br>Acima    | Abaixo<br>à Esquerda<br>à Direita | <ul> <li>Unir Células</li> <li>Dividir Células</li> <li>Dividir Tabela</li> </ul> | Ajuste Automático | €       | 0,8 cm ‡ ⊞ Dist           | ribuir Linhas<br>ribuir Colunas | Image: Second second se |
|          | Linhas e Colunas    | Es.                               | Intercalar                                                                        |                   | Ta      | manho da Célula           | F2                              | Alinha                                                                                                    |
| 3        | · 2 · · · 1 · · · # | • 1 •   • 2 •                     | 3 🏛 5                                                                             | ・:・6 ・ 錐 7        | • + • 8 | · · · 9 🏛 · 10 · · · 11 · | i + 12 + i + 13 ∰i              | - 14 15 16                                                                                                    |

+

| Trilho               | Dificuldade | Extensão (km) | Tempo médio (horas) |
|----------------------|-------------|---------------|---------------------|
| Agrião               | Média       | 7,6           | 3                   |
| Atalho dos Vermelhos | Média       | 5,4           | 2                   |
| Chá Gorreana         | Fácil       | 3,4           | 1,5                 |
| Rocha da Relva       | Média       | 5,5           | 3                   |
|                      |             |               |                     |

#### 25 -Escreva TRILHOS DE SÃO MIGUEL.

| TRILHOS DE SÃO<br>MIGUEL |             |               |                     |
|--------------------------|-------------|---------------|---------------------|
| Trilho                   | Dificuldade | Extensão (km) | Tempo médio (horas) |
| Agrião                   | Média       | 7,6           | 3                   |
| Atalho dos Vermelhos     | Média       | 5,4           | 2                   |
| Chá Gorreana             | Fácil       | 3,4           | 1,5                 |
| Rocha da Relva           | Média       | 5,5           | 3                   |

## Unir células

26 -Selecione as células da primeira linha e Una-as: REFERÊNCIAS ESQUEMA DE PÁGINA MAILINGS REVER VER PROGRAMADOR ESTRUTURA ESQUEMA 🐺 Inserir Abaixo 🗄 Unir Células F⊠-÷. 🗄 Distribuir Linhas 🗓 0,8 cm 🔠 Inserir à Esquerda 🖽 Dividir Células -= Eliminar Inserir Ajuste Orie ÷ 🛗 Distribuir Colunas Acima 🔠 Inserir à Direita 💾 Dividir Tabela Automático -de Linhas e Colunas Intercalar  $\Gamma_{\rm M}$ Tamanho da Célula 5 Alinha 9 # -10 - -11 - 12 - 13 # -14 - 15 - 16 · 3 · I · 2 · I · 1 · I # · · · 1 · I · · · 2 · Unir Células Intercalar as células selecionadas numa só célula. + TRILHOS DE SÃO

| MIGUEL               |             |               |                     |
|----------------------|-------------|---------------|---------------------|
| Trilho               | Dificuldade | Extensão (km) | Tempo médio (horas) |
| Agrião               | Média       | 7,6           | 3                   |
| Atalho dos Vermelhos | Média       | 5,4           | 2                   |
| Chá Gorreana         | Fácil       | 3,4           | 1,5                 |
| Rocha da Relva       | Média       | 5,5           | 3                   |
|                      |             |               |                     |

| TRILHOS DE SÃO MIGUEL |             |               |                     |  |  |  |  |  |
|-----------------------|-------------|---------------|---------------------|--|--|--|--|--|
| Trilho                | Dificuldade | Extensão (km) | Tempo médio (horas) |  |  |  |  |  |
| Agrião                | Média       | 7,6           | 3                   |  |  |  |  |  |
| Atalho dos Vermelhos  | Média       | 5,4           | 2                   |  |  |  |  |  |
| Chá Gorreana          | Fácil       | 3,4           | 1,5                 |  |  |  |  |  |
| Rocha da Relva        | Média       | 5,5           | 3                   |  |  |  |  |  |

### Dividir uma tabela

27 - Vamos dividir a tabela em duas para ficarmos novamente com a tabela em baixo com os cabeçalhos corretos. Clique em cima duma célula da segunda linha:

|                                                                               |                               |                                                                                   | -                                   |            |                 |                      |                             |                       |
|-------------------------------------------------------------------------------|-------------------------------|-----------------------------------------------------------------------------------|-------------------------------------|------------|-----------------|----------------------|-----------------------------|-----------------------|
| DE PÁGINA                                                                     | REFERÊNCI                     | AS MAILINGS                                                                       | REVER                               | VER        | PROGRAMADO      | OR                   | ESTRUTURA                   | ESQUEMA               |
| inserir A<br>Billinserir A<br>Billinserir A<br>Billinserir A<br>Billinserir A | Abaixo<br>Esquerda<br>Direita | <ul> <li>Unir Células</li> <li>Dividir Células</li> <li>Dividir Tabela</li> </ul> | Ajuste Automático                   | ↓          | ),8 cm ‡ ⊟      | ∄ Distri<br>∄ Distri | buir Linhas<br>buir Colunas |                       |
| as e Colunas                                                                  | E.                            | Intercalar                                                                        |                                     | Tan        | nanho da Célula |                      | E.                          | Alin                  |
| · · 1 ·   ₩ <u></u>                                                           | · 1 · · · 2 ·                 | Dividir Tabela<br>Dividir a tabela en<br>A linha atual pass<br>da nova tabela.    | n duas tabelas.<br>ará a ser a prim | neira linh | 9 · ı · 10 · ı  | • 11 •               | ·12· ⊨ ·13∰                 | · 14 · · · 15 · · · · |

| TRILHOS DE SÃO MIGUEL |             |               |                     |  |  |  |  |
|-----------------------|-------------|---------------|---------------------|--|--|--|--|
| Trilho                | Dificuldade | Extensão (km) | Tempo médio (horas) |  |  |  |  |
| Agrião                | Média       | 7,6           | 3                   |  |  |  |  |
| Atalho dos Vermelhos  | Média       | 5,4           | 2                   |  |  |  |  |
| Chá Gorreana          | Fácil       | 3,4           | 1,5                 |  |  |  |  |
| Rocha da Relva        | Média       | 5,5           | 3                   |  |  |  |  |

#### Resultado:

| Trilho               | Dificuldade | Extensão (km) | Tempo médio (horas) |
|----------------------|-------------|---------------|---------------------|
| Agrião               | Média       | 7,6           | 3                   |
| Atalho dos Vermelhos | Média       | 5,4           | 2                   |
| Chá Gorreana         | Fácil       | 3,4           | 1,5                 |
| Rocha da Relva       | Média       | 5,5           | 3                   |

#### Trilho.docx - Microsoft Word FERRAMENTAS DE TABELA ? SINA REFERÊNCIAS MAILINGS REVER VER PROGRAMADOR ESTRUTURA ESQUEMA Ŧ Ŧ 4 1/2 pt -Sombreado Estilos de Limites Pincel Ŧ 📝 Cor da Caneta 🗸 Limite -Limites Limites Estilos de Tabela Limite Inferior ···1····2····3····4···5····5····8····9···10····11····12····13∨∰··14····15····16····17·· ..... Limite Superior Limite Esquerdo Limite Direito Sem limites $\square$ Todos os limites ------Limites Exteriores TRILHOS DE SÃO MIGUEL Limites interiores -----Limite Horizontal Interio Limite Vertical Interior Trilho Dificuldade Extensão (km) Tempo médio (horas) $\overline{}$ Limite Diagonal Inferior Agrião Média 7,6 3 Ζ Limite Diagonal Superio Atalho dos Vermelhos Média 5,4 2 Chá Gorreana Fácil 3,4 1,5 A=-Linha Horizontal Rocha da Relva Média 5,5 3 Desenhar Tabela Ħ Ver Linhas de <u>G</u>relha Limites e Sombreado...

### 28 - Vamos retirar os limites da única célula da primeira tabela:

### Ordenar as linhas da tabela

29 - Vamos ordenar a tabela por Tempo médio de forma que apareçam primeiro os trilhos com um tempo médio menor (ordenação ascendente). Em primeiro lugar clicamos na cruz para selecionar toda a tabela, depois no separador Esquema clicamos no botão Ordenar.

| A DE PÁGINA       REFERÊNCIAS       MAILINGS       REVER       VER       PROGRAMADOR       ESTRUTURA       ESQUEMA       Marco Sol         Image: Serier sima       Image: Serier sima       Unir Células       Image: Serier sima       Image: Serier sima       Image: Serier si |                 |
|----------------------------------------------------------------------------------------------------|-----------------|
| Inserir Abaixo       Unir Células         Inserir à Esquerda       Dividir Células         Jerrir       Dividir Células         Ajuste       Ajuste         Ajuste       Ajuste         Ajuste                                                                                                    | es 👻            |
| has e Colunas 🛐 Intercalar Tamanho da Célula 🛐 Alinhamento Dados                                                                                                    | ilho            |
| Ordenar                                                                                                    |                 |
| Ordene alfabética ou numerican<br>seleção atual.<br>É especialmente útil se estiver a<br>organizar dados numa tabela.                                                                                                    | ente a<br>entar |
| TRU NOS DE SÃO MICUEL                                                                                                    |                 |
| INILITOS DE SAO INIQUEL                                                                                                    |                 |
|                                                                                                    |                 |
| Trilho Dificuldade Extensão (km) Tempo médio (horas)                                                                                                    |                 |
| Agrião Média 7,6 3                                                                                                    |                 |
| Atalho dos Vermelhos Média 5,4 2                                                                                                    |                 |
| Chá <u>Gorreana</u> Fácil 3,4 1,5                                                                                                    |                 |
| Rocha da Relva Média 5,5 3                                                                                                    |                 |

### Escolhemos para ordenar pelo Tempo médio

| Ordenar                                                                                                    |                                                                                             |                                                                                             |     | ?                                                                                                    | $\times$                                     |
|----------------------------------------------------------------------------------------------------|---------------------------------------------------------------------------------------------|---------------------------------------------------------------------------------------------|-----|----------------------------------------------------------------------------------------------------|----------------------------------------------|
| O <u>r</u> denar por                                                                                                    |                                                                                             |                                                                                             |     |                                                                                                    |                                              |
| Trilho 🗸                                                                                                    | <u>T</u> ipo:                                                                               | Texto                                                                                       | ~ ( | Ascende                                                                                                    | ente                                         |
| Trilho<br>Dificuldade<br>DExtensão (km)                                                                                             | Utilizando:                                                                                 | Parágrafos                                                                                  | ~   | ) <u>D</u> escend                                                                                                 | dente                                        |
| Tempo médio (horas)                                                                                                    | Tipo <u>:</u>                                                                               | Texto                                                                                       |     | Asc <u>e</u> nde                                                                                                  | ente                                         |
|                                                                                                    | Utilizando:                                                                                 | Parágrafos                                                                                  | ~ ( | ) Des <u>c</u> eno                                                                                                | dente                                        |
| Depois p <u>o</u> r                                                                                                    |                                                                                             |                                                                                             |     |                                                                                                    |                                              |
| ~                                                                                                    | Tipo:                                                                                       | Texto                                                                                       | ~ ( | Ascende                                                                                                    | ente                                         |
|                                                                                                    | Utilizando:                                                                                 | Parágrafos                                                                                  | ~   | Descen                                                                                                    | dente                                        |
| A lista                                                                                                    |                                                                                             |                                                                                             |     |                                                                                                    |                                              |
| Com linha de cabeçalho                                                                                                    | 🔿 Sem linha                                                                                 | de ca <u>b</u> eçalho                                                                       |     |                                                                                                    |                                              |
| 0                                                                                                    |                                                                                             | _                                                                                           | OK  | Como                                                                                                    | 1                                            |
| Op <u>c</u> oes                                                                                                    |                                                                                             | L                                                                                           | OK  | Cance                                                                                                    | lar                                          |
|                                                                                                    |                                                                                             |                                                                                             |     |                                                                                                    |                                              |
| Ordenar                                                                                                    |                                                                                             |                                                                                             |     | ?                                                                                                    | $\times$                                     |
| Ordenar<br>O <u>r</u> denar por                                                                                                    |                                                                                             |                                                                                             |     | ?                                                                                                    | ×                                            |
| Ordenar<br>O <u>r</u> denar por<br>Tempo médio (horas)                                                                              | <u>T</u> ipo:                                                                               | Número                                                                                      | ~   | ?                                                                                                    | ×                                            |
| Ordenar<br>O <u>r</u> denar por<br>Tempo médio (horas)                                                                              | <u>T</u> ipo:<br>Utilizando:                                                                | Número<br>Parágrafos                                                                        |     | ?<br>) <u>A</u> scende<br>) <u>D</u> escend                                                                       | ×<br>ente<br>Jente                           |
| Ordenar<br>O <u>r</u> denar por<br>Tempo médio (horas) v<br>Depo <u>i</u> s por                                                     | <u>T</u> ipo:<br>Utilizando:                                                                | Número<br>Parágrafos                                                                        | V   | ?<br>) <u>A</u> scende<br>) <u>D</u> escenc                                                                       | ×<br>ente<br>lente                           |
| Ordenar<br>O <u>r</u> denar por<br>Tempo médio (horas) V<br>Depo <u>i</u> s por                                                     | <u>T</u> ipo:<br>Utilizando:<br>Tipo <u>:</u>                                               | Número<br>Parágrafos<br>Texto                                                               |     | ?<br><u>A</u> scende<br><u>D</u> escende<br>Asc <u>e</u> nde                                                      | ×<br>ente<br>Jente                           |
| Ordenar<br>O <u>r</u> denar por<br>Tempo médio (horas) V<br>Depo <u>i</u> s por                                                     | <u>T</u> ipo:<br>Utilizando:<br>Tipo <u>:</u><br>Utilizando:                                | Número<br>Parágrafos<br>Texto<br>Parágrafos                                                 |     | ?<br>) <u>A</u> scende<br>) <u>D</u> escend<br>) Asc <u>e</u> nde<br>) Des <u>c</u> end                           | ×<br>ente<br>dente<br>ente<br>dente          |
| Ordenar<br>O <u>r</u> denar por<br>Tempo médio (horas) V<br>Depois por<br>Depois p <u>o</u> r                                       | <u>T</u> ipo:<br>Utilizando:<br>Tipo <u>:</u><br>Utilizando:                                | Número<br>Parágrafos<br>Texto<br>Parágrafos                                                 |     | ?<br><u>A</u> scende<br><u>D</u> escend<br>Asc <u>e</u> nde<br>) Des <u>c</u> end                                 | ×<br>ente<br>Jente<br>ente<br>Jente          |
| Ordenar<br>O <u>r</u> denar por<br>Tempo médio (horas) V<br>Depois por<br>Depois p <u>o</u> r                                       | Tipo:<br>Utilizando:<br>Tipo <u>:</u><br>Utilizando:<br>Tipo:                               | Número<br>Parágrafos<br>Texto<br>Parágrafos<br>Texto                                        |     | ?<br><u>A</u> scende<br><u>D</u> escende<br>Asc <u>e</u> nde<br>Des <u>c</u> ende                                 | ×<br>ente<br>Jente<br>Jente                  |
| Ordenar<br>O <u>r</u> denar por<br>Tempo médio (horas) V<br>Depois por<br>Depois p <u>o</u> r                                       | Tipo:<br>Utilizando:<br>Tipo:<br>Utilizando:<br>Tipo:<br>Utilizando:                        | Número<br>Parágrafos<br>Texto<br>Parágrafos<br>Texto<br>Parágrafos                          |     | ?<br><u>A</u> scende<br><u>D</u> escende<br>Asc <u>e</u> nde<br>Des <u>c</u> ende<br>Ascende<br>Des <u>c</u> ende | ×<br>ente<br>dente<br>dente<br>ente<br>dente |
| Ordenar<br>O <u>r</u> denar por<br>Tempo médio (horas) V<br>Depois por<br>Depois p <u>o</u> r<br>A lista                            | Tipo:<br>Utilizando:<br>Tipo:<br>Utilizando:<br>Tipo:<br>Utilizando:                        | Número<br>Parágrafos<br>Texto<br>Parágrafos<br>Texto<br>Parágrafos                          |     | ?<br><u>A</u> scende<br><u>D</u> escende<br>Asc <u>e</u> nde<br>Des <u>c</u> ende<br>Ascende<br>Descende          | ×<br>ente<br>Jente<br>ente<br>Jente          |
| Ordenar<br>O <u>r</u> denar por<br>Tempo médio (horas) V<br>Depois por<br>Depois p <u>o</u> r<br>A lista<br>Ocom linha de cabeçalho | Tipo:<br>Utilizando:<br>Tipo <u>:</u><br>Utilizando:<br>Tipo:<br>Utilizando:<br>O Sem linha | Número Parágrafos Texto Parágrafos Texto Parágrafos de ca <u>b</u> eçalho                   |     | ?<br><u>A</u> scende<br><u>D</u> escende<br>Asc <u>e</u> nde<br>Des <u>c</u> ende<br>Asc <u>e</u> nde             | ×<br>ente<br>dente<br>ente<br>dente          |
| Ordenar<br>O <u>r</u> denar por<br>Tempo médio (horas) ✓<br>Depois por<br>Depois p <u>o</u> r<br>A lista<br>Ocom linha de cabeçalho | Tipo:<br>Utilizando:<br>Tipo <u>:</u><br>Utilizando:<br>Tipo:<br>Utilizando:<br>O Sem linha | Número<br>Parágrafos<br>Texto<br>Parágrafos<br>Texto<br>Parágrafos<br>de ca <u>b</u> eçalho |     | ?<br><u>A</u> scende<br><u>D</u> escende<br>Asc <u>e</u> nde<br>Des <u>c</u> ende<br>Asccende                     | ×<br>ente<br>dente<br>dente<br>ente<br>dente |

Resultado:

| Trilho               | Dificuldade | Extensão (km) | Tempo médio (horas) |
|----------------------|-------------|---------------|---------------------|
| Chá Gorreana         | Fácil       | 3,4           | 1,5                 |
| Atalho dos Vermelhos | Média       | 5,4           | 2                   |
| Agrião               | Média       | 7,6           | 3                   |
| Rocha da Relva       | Média       | 5,5           | 3                   |

#### **30** - Vamos modificar novamente o estilo da tabela: ESQUEMA DE PÁGINA REFERÊNCIAS MAILINGS REVER VER PROGRAMADOR ESTRUTURA - | - | - | -- - -Ŧ \_ \_ Estilos de Sombreado Ŧ Limite -Estilos de Tabela

| Dificuldade | Extensão (km)                                   | Tempo médio (horas)                                      |
|-------------|-------------------------------------------------|----------------------------------------------------------|
| Fácil       | 3,4                                             | 1,5                                                      |
| Média       | 5,4                                             | 2                                                        |
| Média       | 7,6                                             | 3                                                        |
| Média       | 5,5                                             | 3                                                        |
|             | Dificuldade<br>Fácil<br>Média<br>Média<br>Média | DificuldadeExtensão (km)Fácil3,4Média5,4Média7,6Média5,5 |

31 - Vamos agora ordenar novamente pelo tempo médio, mas descendente. Certifique-se que no Tipo fica
 Número, de forma a ser uma ordenação numérica pois as horas estão no formato numérico. Não se esqueça de selecionar a tabela toda clicando na cruz.

| Ordenar                 |               |                       |        | ?                          | Х     |
|-------------------------|---------------|-----------------------|--------|----------------------------|-------|
| O <u>r</u> denar por    |               |                       |        |                            |       |
| Tempo médio (horas) 🗸 🗸 | <u>T</u> ipo: | Número                | ~      | O Asr .nd                  | ente  |
|                         | Utilizando:   | Parágrafos            | $\sim$ | Descen                     | dente |
| Depo <u>i</u> s por     |               |                       |        |                            |       |
| ~                       | Tipo <u>:</u> | Texto                 | $\sim$ | Ascend                     | ente  |
|                         | Utilizando:   | Parágrafos            | $\sim$ | O Des <u>c</u> en          | dente |
| Depois p <u>o</u> r     |               |                       |        |                            |       |
| $\sim$                  | Tipo:         | Texto                 | $\sim$ | Ascend                     | ente  |
|                         | Utilizando:   | Parágrafos            | $\sim$ | <ul> <li>Descen</li> </ul> | dente |
| A lista                 |               |                       |        |                            |       |
| Com linha de cabeçalho  | 🔾 Sem linha   | de ca <u>b</u> eçalho |        |                            |       |
| Op <u>c</u> ões         |               |                       | ОК     | Canc                       | elar  |

|          | ~        |        |
|----------|----------|--------|
| TDII UAG | C DE CAO | MICHEL |
| IRILHU   | DE SAU   | WIGUEL |
|          |          |        |

| Trilho               | Dificuldade | Extensão (km) | Tempo médio (horas) |
|----------------------|-------------|---------------|---------------------|
| Agrião               | Média       | 7,6           | 3                   |
| Rocha da Relva       | Média       | 5,5           | 3                   |
| Atalho dos Vermelhos | Média       | 5,4           | 2                   |
| Chá Gorreana         | Fácil       | 3,4           | 1,5                 |
|                      |             |               |                     |

32 - Vamos alterar novamente a ordenação e ordenar por ordem alfabética ascendente pelo nome do Trilho.

| Ordenar                |               |              |        | ? ×                             |
|------------------------|---------------|--------------|--------|---------------------------------|
| O <u>r</u> denar por   |               |              |        |                                 |
| Trilho 🗸               | <u>T</u> ipo: | Texto        | $\sim$ | Ascendente                      |
|                        | Utilizando:   | Parágrafos   | $\sim$ | () <u>D</u> escendente          |
| Depo <u>i</u> s por    |               |              |        |                                 |
| ~                      | Tipo <u>:</u> | Texto        | $\sim$ | Ascendente                      |
|                        | Utilizando:   | Parágrafos   | $\sim$ | O Des <u>c</u> endente          |
| Depois p <u>o</u> r    |               |              |        |                                 |
| $\sim$                 | Tipo:         | Texto        | $\sim$ | Ascendente                      |
|                        | Utilizando:   | Parágrafos   | $\sim$ | <ul> <li>Descendente</li> </ul> |
| A lista                |               |              |        | •                               |
| Ocm linha de cabeçalho | 🔵 Sem linha   | de cabeçalho |        |                                 |
| Op <u>c</u> ões        |               |              | ОК     | Cancelar                        |

### Resultado:

| Trilho               | Dificuldade | Extensão (km) | Tempo médio (horas) |
|----------------------|-------------|---------------|---------------------|
| Agrião               | Média       | 7,6           | 3                   |
| Atalho dos Vermelhos | Média       | 5,4           | 2                   |
| Chá Gorreana         | Fácil       | 3,4           | 1,5                 |
| Rocha da Relva       | Média       | 5,5           | 3                   |
| 1                    |             |               |                     |

### **33** - Vamos agora ordenar por dificuldade:

| Ordenar                |               |                       |        | ?                          | ×      |
|------------------------|---------------|-----------------------|--------|----------------------------|--------|
| O <u>r</u> denar por   |               |                       |        |                            |        |
| Dificuldade 🗸 🗸        | <u>T</u> ipo: | Texto                 | ~      | • <u>A</u> scence          | lente  |
|                        | Utilizando:   | Parágrafos            | $\sim$ | O <u>D</u> escer           | ndente |
| Depo <u>i</u> s por    |               |                       |        |                            |        |
| ~                      | Tipo <u>:</u> | Texto                 | $\sim$ | Asc <u>e</u> nce           | lente  |
|                        | Utilizando:   | Parágrafos            | $\sim$ | O Des <u>c</u> er          | ndente |
| Depois p <u>o</u> r    |               |                       |        |                            |        |
| $\sim$                 | Tipo:         | Texto                 | $\sim$ | Ascence                    | lente  |
|                        | Utilizando:   | Parágrafos            | $\sim$ | <ul> <li>Descer</li> </ul> | ndente |
| A lista                |               |                       |        |                            |        |
| Ocm linha de cabeçalho | 🔘 Sem linha   | de ca <u>b</u> eçalho |        |                            |        |
| Op <u>c</u> ões        |               |                       | ОК     | Cano                       | elar   |

Repare que existem três trilhos com a mesma dificuldade.

### Resultado:

|                      | _ 10 _ 1 _ 1 |               |                     |
|----------------------|--------------|---------------|---------------------|
| Trilho               | Dificuldade  | Extensão (km) | Tempo médio (horas) |
| Chá Gorreana         | Fácil        | 3,4           | 1,5                 |
| Agrião               | Média        | 7,6           | 3                   |
| Atalho dos Vermelhos | Média        | 5,4           | 2                   |
| Rocha da Relva       | Média        | 5,5           | 3                   |
|                      |              |               |                     |

| 34 - | Vamos ordenar de forma ascendente por 2 campos, dificuldade e exte | nsão. |
|------|--------------------------------------------------------------------|-------|
| 54 - | vamos ordenar de forma ascendente por 2 campos, dificuldade e exte | nsa   |

| Ordenar                |                |                       |    | ? ×                   |   |
|------------------------|----------------|-----------------------|----|-----------------------|---|
| O <u>r</u> denar por   |                |                       |    |                       |   |
| Dificuldade 🗸          | <u>T</u> ipo:  | Texto                 | ~  | • <u>A</u> scendente  |   |
|                        | Utilizando:    | Parágrafos            | ~  | O Descendent          | e |
| Depo <u>i</u> s por    |                |                       |    |                       |   |
| Extensão (km) 🗸        | Tipo <u>:</u>  | Número                |    | Asc <u>e</u> ndente   |   |
|                        | Utilizando:    | Parágrafos            | ~  | O Des <u>c</u> endent | e |
| Depois p <u>o</u> r    |                |                       |    |                       |   |
| ×                      | Ti <u>p</u> o: | Texto                 | ~  | • Asce <u>n</u> dente |   |
|                        | Utilizando:    | Parágrafos            | ~  | O Descendent          | e |
| A lista                |                |                       |    | •                     |   |
| Ocm linha de cabeçalho | 🔵 Sem linha    | de ca <u>b</u> eçalho |    |                       |   |
| Op <u>c</u> ões        |                |                       | ОК | Cancelar              |   |

### Resultado:

| Trilho               | Dificuldade | Extensão (km) | Tempo médio (horas) |
|----------------------|-------------|---------------|---------------------|
| Chá Gorreana         | Fácil       | 3,4           | 1,5                 |
| Atalho dos Vermelhos | Média       | 5,4           | 2                   |
| Rocha da Relva       | Média       | 5,5           | 3                   |
| Agrião               | Média       | 7,6           | 3                   |
| 1                    |             |               |                     |

## Converter tabela para texto

| 35 - É possível converter uma tabela para texto. Selecione a tabela na cruz.                                                                                                    |                                                             |                          |                                                |                               |                        |                                         |            |                                                                                                    |  |
|----------------------------------------------------------------------------------------------------|-------------------------------------------------------------|--------------------------|------------------------------------------------|-------------------------------|------------------------|-----------------------------------------|------------|----------------------------------------------------------------------------------------------------|--|
| Trilho.docx<br>ESQUEMA DE PÁGINA REFERÊNCIAS                                                                                                    | - Microsoft Word<br>MAILINGS REVER                          | VER PROG                 | GRAMADOR                                       | FERRAMENTA<br>ESTRUTURA       | S DE TABELA<br>ESQUEMA |                                         |            | ? 📧 — 🗗 :<br>Marco bares y 🖸                                                                                       |  |
| minar<br>Acima                                                                                                    | Unir Células<br>Dividir Células<br>Dividir Tabela<br>Automá | te                       | <ul> <li>↓ Distri</li> <li>↓ Distri</li> </ul> | ibuir Linhas<br>ibuir Colunas |                        | A<br>prientação Marge<br>do Texto da Cé | ens Ordena | Repetir $f_{1x}$ , Cabeçalho<br>$f_{1x}$ Converter em Texto<br>$f_{1x}$ Fórmula                                    |  |
| Linhas e Colunas       Fa       Intercalar       Tamanho da Célula       Fa       Alinhamento         3 · · · 2 · · · 1 · · #       · · · 1 · · · 2 · · · 3 · · · #       · · · 5 · · · 6 · #       7 · · · 8 · · · 9 #       · 10 · · · · 11 · · · 12 · · · · 13 #       · 14 · · · 15 · · · 16 · · · 17 · · · |                                                             |                          |                                                |                               |                        |                                         |            | rter Tabela em Texto<br>ter a tabela em texto normal.<br>scolher o caráter de texto utilizado<br>parar as colunas. |  |
|                                                                                                    | TRILHOS DE :                                                | SÃO MIGUEL               |                                                |                               |                        |                                         |            |                                                                                                    |  |
| ⊕<br>Trilho                                                                                                    | Dificuldade                                                 | Extensão (km)            | Tempo méd                                      | io (horas)                    |                        |                                         |            |                                                                                                    |  |
| Chá Gorreana<br>Atalho dos Vermel<br>Rocha da Relva<br>Agrião                                                                                                    | Fácil<br>hos Média<br>Média<br>Média                        | 3,4<br>5,4<br>5,5<br>7,6 | 1,5<br>2<br>3<br>3                             |                               |                        |                                         |            |                                                                                                    |  |

Na janela que aparece escolhemos o que irá separar o texto correspondente à tabela.

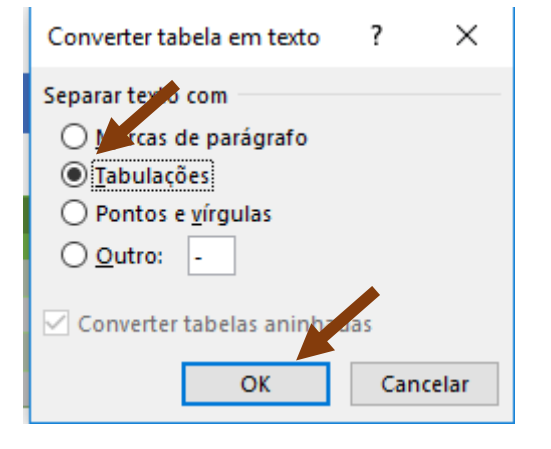

#### Resultado:

| Trilho               | Dificuldade | Extensão (km) | Tempo médio (horas) |
|----------------------|-------------|---------------|---------------------|
| Chá Gorreana         | Fácil       | 3,4           | 1,5                 |
| Atalho dos Vermelhos | Média       | 5,4           | 2                   |
| Rocha da Relva       | Média       | 5,5           | 3                   |
| Agrião               | Média       | 7,6           | 3                   |

**36** - Vamos converter agora texto em tabela. Em primeiro lugar, selecionamos o texto.

| Trilho               | Dificuldade | Extensão (km) | Tempo médio (horas) |
|----------------------|-------------|---------------|---------------------|
| Chá Gorreana         | Fácil       | 3,4           | 1,5                 |
| Atalho dos Vermelhos | Média       | 5,4           | 2                   |
| Rocha da Relva       | Média       | 5,5           | 3                   |
| Agrião               | Média       | 7,6           | 3                   |
|                      |             |               |                     |

#### Depois vamos ao separador Inserir

| BASE                                        | INSERIR                    | ESTRUT               | TURA                  | ESQUE                            | MA DE PÁGIN                                   | IA RE                           | FERÊNCI        | AS           | MAILINGS     | REVER           | VER PRC                | GRAMADOR                   |               |
|---------------------------------------------|----------------------------|----------------------|-----------------------|----------------------------------|-----------------------------------------------|---------------------------------|----------------|--------------|--------------|-----------------|------------------------|----------------------------|---------------|
| Rosto <del>*</del><br>m Branco<br>Je Página | Tabela                     | Imagens              | Imagens<br>Online     | Formas                           | SmartAr<br>Gráfico                            | t<br>de Ecrã ≁                  | <u>ề</u> Loj   | ja<br>Minhas | Aplicações 🔻 | Vídeo<br>Online | 🛞 Hiperlig<br>🏲 Marcad | jação<br>or<br>cia Cruzada | Comentário    |
| 1as                                         | Inserir                    | Tabela               |                       |                                  |                                               | Suple                           |                | Suplen       | entos        | Multimédi       | al Liga                | ições                      | Comentários   |
|                                             |                            |                      |                       |                                  |                                               |                                 |                |              |              |                 |                        |                            |               |
|                                             |                            |                      |                       |                                  |                                               |                                 |                |              | TRILL        | ios de são      |                        |                            |               |
|                                             | 💷 Ins                      | serir Tabela         |                       |                                  |                                               |                                 |                |              |              |                 |                        |                            |               |
|                                             | 🗹 Desenh <u>a</u> r Tabela |                      |                       |                                  | Trilho                                        |                                 |                | Dificul      |              | dade Ex         | tensão (km)            | Tempo r                    | nédio (horas) |
|                                             | 🔒 Co                       | on <u>v</u> erter Te | xto em Ta             | em Tabela                        |                                               | Chá Gorreana                    |                |              | Fácil        | 3,              | 4                      | 1,5                        |               |
|                                             | E E Fo                     | lha de Cálo          | Conv                  | erter Te                         | exto em Tab                                   | ela                             |                | molhor       | Módia        | 5               | л                      | 2                          |               |
|                                             | <u> </u>                   | belas Rápio          | da<br>Sepa<br>vária:  | rar uma<br>s coluna:             | única coluna<br>s.                            | de texto e                      | m              | 1            | Média        | 5,              | 5                      | 3                          |               |
|                                             |                            |                      | Por e<br>nom<br>de pr | xemplo,<br>es comp<br>imeiro n   | pode separa<br>letos em colu<br>ome e apelid  | r uma colu<br>inas separ<br>lo. | una de<br>adas |              | Média        | 7,              | 6                      | 3                          |               |
|                                             |                            |                      | Pode<br>tama<br>pont  | escolhe<br>nho fixo<br>o final o | r como fazer<br>ou divisão a<br>u outro carát | a divisão:<br>cada vírgu<br>er. | com<br>ula,    |              |              |                 |                        |                            |               |

Depois escolhemos o que é usado para dividir cada célula que são as tabulações neste caso.

|                   | Converter texto em tabela ?                       | ×        |  |  |  |  |  |  |  |
|-------------------|---------------------------------------------------|----------|--|--|--|--|--|--|--|
| Tamanho da tabela |                                                   |          |  |  |  |  |  |  |  |
|                   | Número de <u>c</u> olunas: 4                      | -        |  |  |  |  |  |  |  |
|                   | Número de linhas: 5                               | *        |  |  |  |  |  |  |  |
|                   | Comportamento do ajuste automático                |          |  |  |  |  |  |  |  |
|                   | Largura de coluna fixa: Aut                       | om 🖨     |  |  |  |  |  |  |  |
|                   | ○ Aj <u>u</u> ste automático ao conteúdo          |          |  |  |  |  |  |  |  |
|                   | ⊖ Ajus <u>t</u> e automático à janela             |          |  |  |  |  |  |  |  |
| >                 | Separar texto por                                 |          |  |  |  |  |  |  |  |
|                   | ○ Pa <u>r</u> ágrafos ○ Pontos e <u>v</u> írgulas |          |  |  |  |  |  |  |  |
|                   |                                                   |          |  |  |  |  |  |  |  |
|                   | ОК                                                | Cancelar |  |  |  |  |  |  |  |

Resultado:

| Trilho               | Dificuldade | Extensão (km) | Tempo médio (horas) |
|----------------------|-------------|---------------|---------------------|
| Chá Gorreana         | Fácil       | 3,4           | 1,5                 |
| Atalho dos Vermelhos | Média       | 5,4           | 2                   |
| Rocha da Relva       | Média       | 5,5           | 3                   |
| Agrião               | Média       | 7,6           | 3                   |
|                      |             |               |                     |